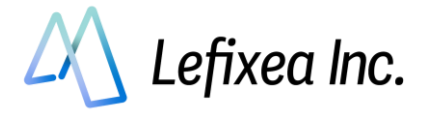

# LRTK を用いて cm 級の座標を取得する方法(LRTK Pro 編)

# 目次

| 1 RTK 測位とは                                | 2  |
|-------------------------------------------|----|
| 1.1 RTK 測位をする方法                           | 2  |
| 1.2 位置補正情報を基準局から受信する方法                    | 3  |
| 2 Android アプリで LRTK を設定する                 |    |
| 2-1. ネットワーク型 RTK を利用する(Android 版)         |    |
| Step1:LRTK アプリで LRTK と接続                  | 5  |
| Step2:ネットワーク型 RTK の項目を開いて情報入力             | 5  |
| 2-2. L-Link(ローカル基地局型 RTK)を利用する(Android 版) | 6  |
| Step1:基準局の設定                              | 7  |
| Step2.移動局を基準局に接続する                        |    |
| 2-3. 測位し、保存する(Android 版)                  | 13 |
| 2-4. LRTK のファームウェアアップデート(Android 版)       |    |
| 2-5. L-link を用いて基準点測量を行う                  |    |
| 設定方法その1                                   |    |
| 設定方法その2                                   | 19 |
| 3. Windows アプリで LRTK を設定する                |    |
| 3-1. ネットワーク型 RTK を利用する(Windows 版)         | 20 |
| Step1:LRTK アプリで LRTK と接続                  |    |
| Step2:「ネットワーク型 RTK の基準局設定」に情報入力           |    |
| 3-2. L-Link(ローカル基地局型 RTK)を利用する(Windows 版) | 23 |
| Step1:基準局の設定                              |    |
| Step2:移動局を基準局に接続する                        |    |
| 3-3. LRTK のファームウェアアップデート(Windows 版)       |    |
| よくある質問                                    | 30 |

説明書の最新版はこちらから

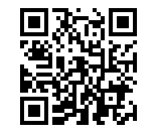

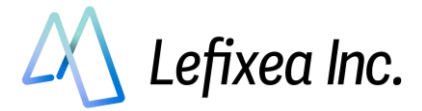

# 1 RTK **測位とは**

## 1.1 RTK 測位をする方法

LRTK Pro は通常の GNSS 機器よりも大幅に高精度な位置情報を取得できます。 その精度は水平±1cm、垂直±2cm です。 この精度を得るために、以下のことに気をつける必要があります。

1. 屋外の、空がよく見える場所であること

2. 補正情報を受信できること

この2点が重要です。

衛星からの電波は、建物や大きな木に遮られます。空がよく見えない場所ではセンチメートル精度が得 られないことがあります。

「補正情報を受信できること」は、RTK をするうえでとても大切です。RTK は GNSS 受信機1台だけ では成立せず、基準局アンテナからの位置補正情報を取得する必要があります。

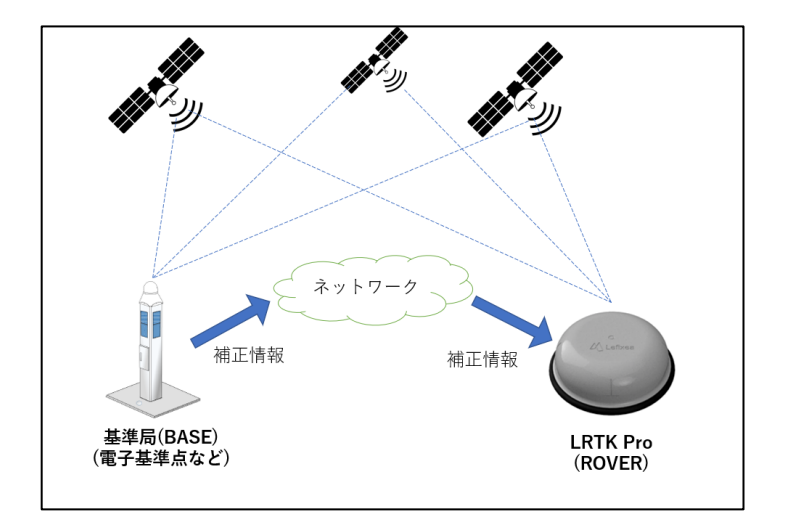

・基準局(BASE)とは高台に固定された GNSS アンテナのことです。

・移動局(ROVER)とは移動する GNSS アンテナのことです。

基準局は精密に座標が求められた地点に設置され、そこで観測した衛星データを移動局に送信します。 基準局からの衛星データを受信した移動局は、基準局からの相対位置を計算します。基準局の座標は既 知ですので、結果的に移動局の位置も絶対座標となります。

注意点として、基準局から移動局までの相対位置の計算精度は基準局-移動局間の距離が離れるほど大き くなります。一般的に、2 局間の距離が 10km 以内であれば ± 1cm の精度を出せるといわれています。

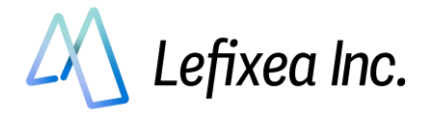

# 1.2 位置補正情報を基準局から受信する方法

センチメートル精度の RTK をするためには、基準局から位置補正情報を受信する必要があります。 位置補正情報の中身は基準局が取得した衛星データであり、フォーマットは RTCM という方式が一般的 です。RTCM の通信を行う方法は、2 つあります。

1つはインターネットを用いる方法、もう一つは長距離無線を用いる方法です。

インターネットを利用できる場所で RTK を行う方は「ネットワーク型 RTK を利用する」をご覧ください。

インターネットを利用できない場所で RTK を行う方は、「L-Link(ローカル基地局型 RTK)を行う」をご 覧ください。

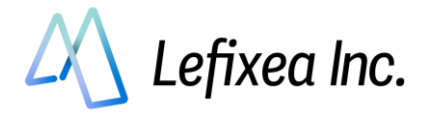

# 2 Android アプリで LRTK を設定する

## 2-1. ネットワーク型 RTK を利用する(Android 版)

インターネットが使える場所では、この方法が最適です。 位置補正情報サービスの契約が必要ですが、3000円/月程度で以下の会社から提供されています。 ・ソフトバンク「ichimill」

・docomo「docomo IoT 高精度 GNSS 位置情報サービス」

・ジェノバ「高精度 GNSS 補正情報配信サービス」(VRS)

契約すると、ID とパスワードなどのサービスを利用するための情報が得られます。 LRTK アプリ内でこれらの情報を入力すると、RTCM 補正データを受信することができます。 スマートフォンを用いてインターネット経由で RTCM を受信し、Bluetooth で LRTK に送信します。

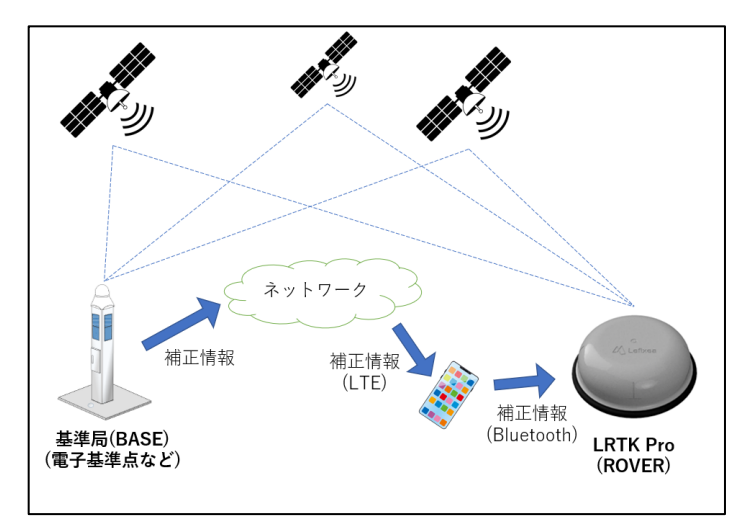

## ●用語解説

• RTK-GNSS

ー般的な GNSS 測位(スマホ、カーナビなど)と比較し、高精度で測位できるしくみ。 基準局から補正信号を得ることで実現している。

・Fix、Float

RTK-GNSS において、どのくらいの精度で測位できているかの指標。

RTK でいわれている「センチメートル精度」となっているのは、「Fix」の状態である。

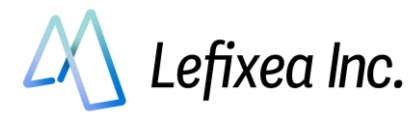

## Step1:LRTK アプリで LRTK と接続

LRTK の電源を入れ、LRTK アプリ起動⇒「LRTK の設定」→LRTK を選択→接続ボタンを押す ※このときスマートフォンの設定画面から、スマートフォンと LRTK のペアリング設定をしている必要 があります。

| 10:42 \$ 🕫 🔍 🗣 🖬 89%                   | 10:42 \$ 🕫 🖄 🖤 🖌 🗎 89% | 10:42 \$ 🕫 🕱 🛡 🛋 🛢 89% | 10:44 • 🔌 👽 🛋 🛢 88%  |
|----------------------------------------|------------------------|------------------------|----------------------|
| ≡ マップ                                  |                        | ← LRTKの設定              | ← LRTKの設定            |
| LRTK未接続 RTK状態: noDATA<br>未保存のオブジェクト数:0 | 未ログイン<br>バージョン:1.1.19  |                        |                      |
| Star All                               | D Yez                  | 緯度[deq]                | 緯度[dea] 35.66092879  |
|                                        | ■ ファイルに保存              | 経度[deg] -              | 経度[deg] 139.73656195 |
| 日本周                                    | ⑦ ファイルを読み込む            | 楕円体高[m] -              | 楕円体高[m] 75.126       |
|                                        | 盲 ファイルを削除              | 標高 [m] -               | 標高 [m] 35.751        |
| EA                                     | 〇 ファイルをアップロード          | ジオイド高 [m] -            | ジオイド高[m] 39.375      |
| 大阪 の名古屋 東京                             | ⑦ ファイルをダウンロード          | ステータス -                | ステータス noRTK          |
| SAV                                    | 🔧 マップ機能の設定             | L-Link                 | I-Link               |
| <i>W</i>                               | 口<br>は<br>RTKの設定       | 現在の基準局:                | 現在の基準局:              |
| 19 (J)                                 | の アカウントの設定             | 基準局のチャンネル:             | 基準局のチャンネル:           |
| マーカーを設置                                | ② お問い合わせ               | 基準局移動局                 | 基準局 移動局              |
| Coogle                                 |                        | チャンネル選択 1 ・            | チャンネル選択 1 🔹          |
| < ● ■                                  | < • •                  | < ● ■                  | < ● ■                |

# Step2:ネットワーク型 RTK の項目を開いて情報入力

- ① 衛星が十分に取得できる場所で、座標が表示されていることを確認する
- ② 「ネットワーク型 RTK」を開き、アドレスなどの接続情報を入力する
   ※利用するサービスによって異なりますので、アカウント提供元に確認してください。
- ③ 「開始」ボタンを押す
- ④ 「GGA 信号確認」、「サーバ接続」、「サーバ認証」の3つ全てが緑色の成功マークになっている ことを確認する
- ⑤ ステータスが「Fix」になっていることを確認する。衛星信号が十分に取れる環境であれば、 1 分程度で Fix 表示になる。

| 10:18 ♥ • ½ ♥∡ 🕯 88%                                                                                    | 10:18 ♥ • ½ ♥⊿ 🕯 88%                     | 10:19 Q Q • ½ ♥⊿ B 88%                     | 10:20 ♥ ♥ • ½ ♥⊿ 🗎 88%                                                                                           |
|----------------------------------------------------------------------------------------------------|------------------------------------------|--------------------------------------------|----------------------------------------------------------------------------------------------------|
| ← LRTKの設定                                                                                               | ← LRTKの設定                                | ← LRTKの設定                                  | ← LRTKの設定                                                                                                    |
|                                                                                                    | ネットワーク型RTK<br>(XZR) 現在の設定<br>ichimili    | ntrip ales-corp.co.jp<br>・ボート 2101<br>・ユーザ | <ul> <li>↓ LRTK Pro-000A</li> <li>⇒</li> <li>デバイス情報</li> <li>↓ ↑</li> <li>特別(dea)</li> <li>25.6602408</li> </ul> |
| 経度[deg] 139.73653225                                                                                    | ・アドレス                                    | ・バスワード                                     | 経度[deg] 139.73657912                                                                                             |
| <ul> <li>柵円体高[m] 46.944</li> <li>標高 [m] 7.569</li> <li>ジオイド高 [m] 39.375</li> <li>ステータス noRTK</li> </ul> | trip_ales-corp.co.jp<br>・ポート2101<br>・ユーザ | マウントポイント<br>RTCM32MSM5                     | 橋円体高(m) 74.898<br>標高(m) 35.523<br>ジオイド高(m) 39.375<br>ステータス Fix                                                   |
| L-Link                                                                                                  | ・パスワード                                   | ステータス情報                                    | L-Link 🗼                                                                                                    |
| ネットワーク型RTK                                                                                              | マウントポイント<br>RTCM32MSM5                   | GGA信号確認                                    | ネットワーク型RTK                                                                                                    |
| モッキング                                                                                                   | Mià                                      | サーバ認証                                      | 設定一系<br>現在の設定<br>schimill                                                                                        |
| < ● ■                                                                                                   | • • •                                    | • •                                        |                                                                                                    |

## ●注意

・docomo IoT 高精度 GNSS 位置情報サービスの場合、docomo からマウントポイント情報が通知され ないことがあります。その場合は、「RRSGD」と入力してください。

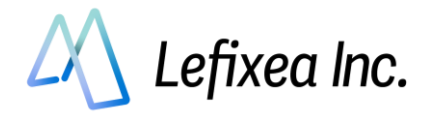

## 2-2. L-Link(ローカル基地局型 RTK)を利用する(Android 版)

## ●L-Link とは?

RTK-GNSSを用いる場合、一般的にはインターネット経由で補正情報を取得する、「ネットワーク型 RTK」 を用いられることが多いです。

しかし、山間部などのインターネットが通じないエリアの場合、当然ながらネットワーク型 RTK を行う ことはできません。

そこで、ローカルエリア内に基準局を設置し、そこから直接補正信号を受け取るローカル型 RTK 測位を 可能にしました。補正信号は 920MHz 帯で、独自の通信プロトコルを用いています。これを、「L-Link」 と呼んでいます。

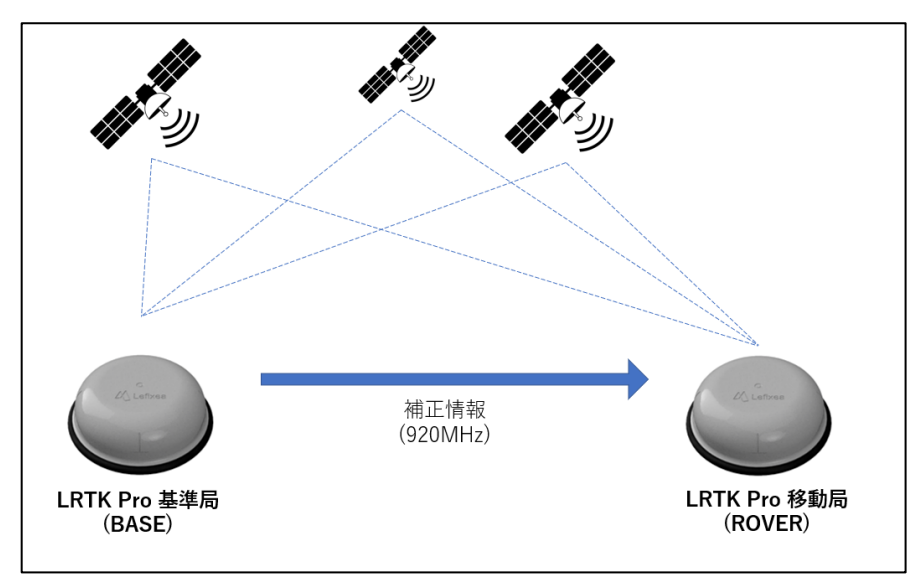

## ●L-Link を利用するための大まかな手順

Step1:基準局を設置する(オープンスカイで高い場所に)

Step2:移動局を基準局に接続する(一度接続すれば、基準局から補正情報が届く範囲内で測位可能) Step3:測位し、記録する

#### ●用語解説

• RTK-GNSS

ー般的な GNSS 測位(スマホ、カーナビなど)と比較し、高精度で測位できるしくみ。 基準局から補正信号を得ることで実現している。

• Fix、 Float

RTK-GNSS において、どのくらいの精度で測位できているかの指標。

RTK でいわれている「センチメートル精度」となっているのは、「Fix」の状態である。

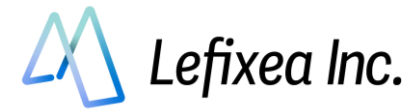

## Step1:基準局の設定

基準局を設置し、設置した座標情報を入力します。 入力する座標情報は精度が高いほどよく、この誤差は最終的な取得座標に影響します。

## ●準備① 基準局の設置

を送信できます。

基準局として利用する LRTK Pro を、三脚やポール に固定します。 基準局が多くの衛星をとらえることで、移動局が Fix しやすくなります。 高い場所に設置すると、遠くまで RTCM 補正情報

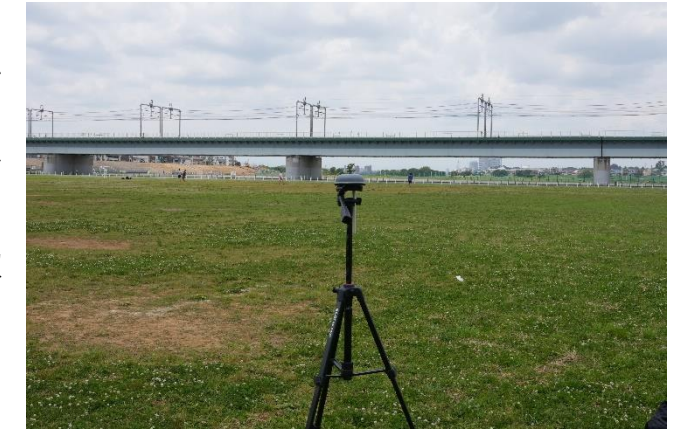

### ●準備② スマホと Bluetooth 接続

基準局にする LRTK 1 台と、スマホを Bluetooth で ペアリングします。

Android の Bluetooth 設定を開く

スマホの Bluetooth マークを長押しすると、 Bluetooth 設定に移動します。

「新しいデバイスとペア設定」を選択し、LRTK Pro-〇〇〇を選択します。

※6桁の Bluetooth ペア設定 PIN コードが表示されますが、気にせずペア設定してください。

#### ●準備③ L-Link アンテナをつける

ゴミが付着していないことを確認し、L-Link 用棒 アンテナを基準局と移動局どちらにも付けて下さい。

アンテナをつけることで、見通し 1.2km の通信が 可能になります。

見通しが悪い場所でも、数100m程度なら通信可能です。

どの程度届くかは場所によりまちまちですので、試 してみてください。

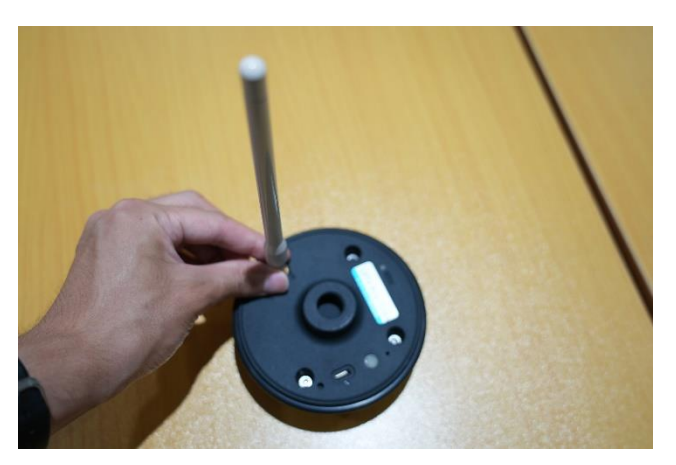

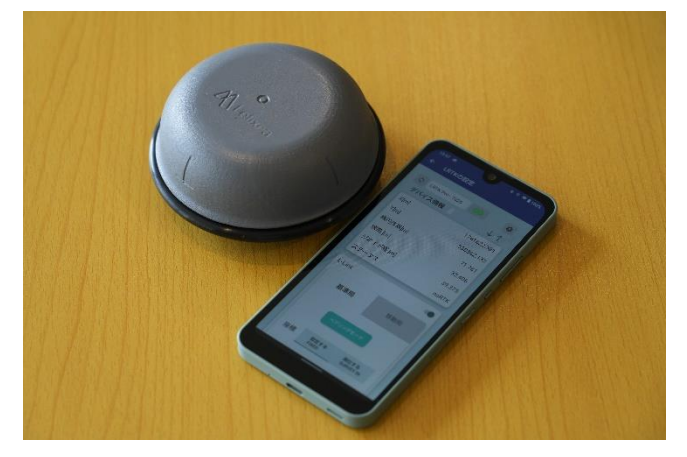

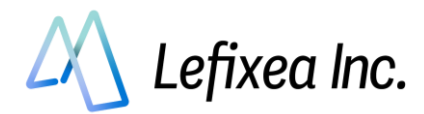

## ●LRTK アプリで LRTK と接続

アプリ起動⇒「LRTK の設定」→LRTK を選択→接続ボタンを押す

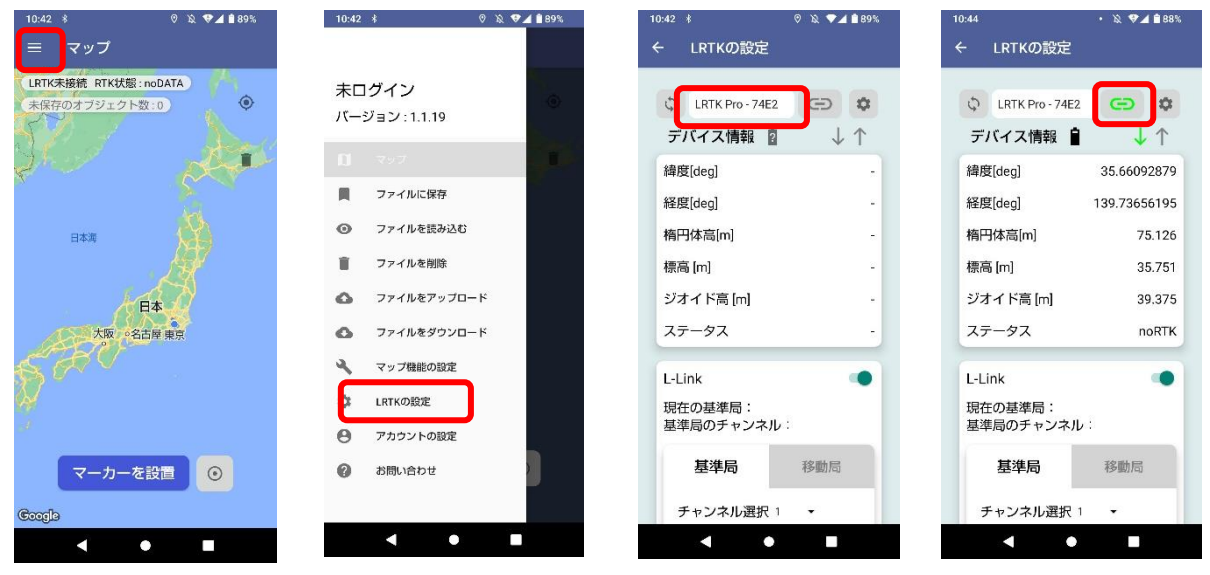

#### ●基準局設定を行う

アプリ上での基準局設定は、4つの工程で行います。

- 「基準局」を選択
- ② 無線チャンネルを選択
- ③ 基準局の座標情報を入力
- ④「端末に送信」するボタンを押す

### 「基準局」を選択

LRTK 設定の画面から、L-Link の基準局タブを選択します。

#### ②. 無線チャンネルを選択

基準局と移動局のペアリングに利用する 無線周波数を選択できます。

#### ③. 基準局の座標情報を入力

基準局の位置座標は、L-Link で測位する際の基準となります。 したがって、基準局の位置情報は可能な限り高精度で入力する必要があります。 Android 版の LRTK アプリでは、基準局座標の入力手段が3つ用意されています。

#### 座標入力方法1 既知の点に基準局を設置して、座標を手入力

これは最も標準的な利用方法です。国土地理院の HP などで座標が公開されている基準点の上に基準局を置 き、その座標を入力します。

入力座標は、緯度経度,平面直角座標系の選択が可能です。

| L-Link         |               | -                    |
|----------------|---------------|----------------------|
| 現在の基準<br>基準局のき | 準局:<br>チャンネル: |                      |
| 基準             | 局             | 移動局                  |
| チャンス           | ネル選択 1        | ~                    |
| 座標             | 設定する<br>FIXED | 測位する<br>SURVEY<br>IN |

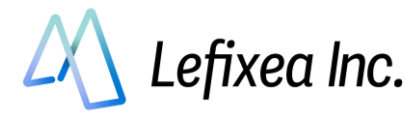

平面直角座標系を用いる場合は、座標原点にご注意ください。座標原点は、地域によって異なります。 関東地方は「9系」、近畿地方は「6系」です。(一部例外あり) 付録の平面直角座標の原点や、国土 地理院のサイトをご覧ください。

#### 座標入力方法2 LRTK の現在位置を利用

これは既知の基準点が近くになく、基準局の設置個所でインターネットが利用できる際に有用です。 測位箇所では Fix, Float にできなくても、基準局の設置個所では LRTK を Fix, Float にできる場合がありま す。

このとき LRTK を設置し、RTK ステータスを Fix, Float 状態にしてから、その座標値を基準局の座標として 利用できます。

機能を利用するには「ネットワーク型 RKT を利用する」の章を参考に、LRTK の RTK ステータスを Fix, Float にしてください。そして設定一覧⇒現在の LRTK の位置を利用から、LRTK の現在位置を基準局とし

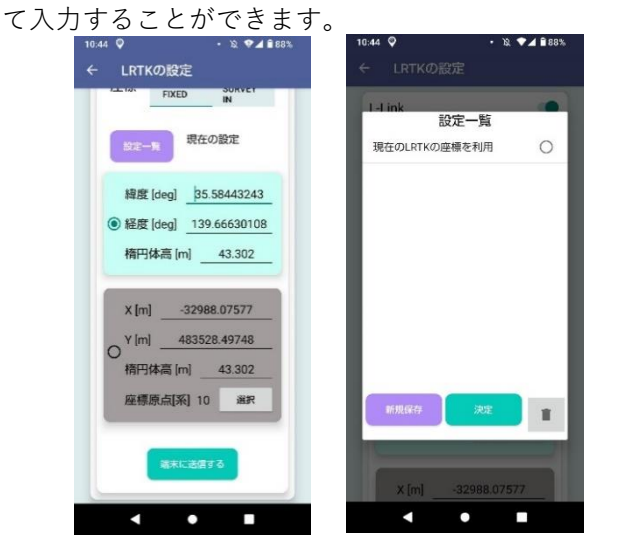

#### 座標入力方法3 測位する(SURVEY IN)機能を利用する

これは、上記2つの手法が利用できないときに有用です。

LRTK が一般の GNSS 端末と同じ程度の精度で位置情報を取得し、これを基準局の座標として利用します。またこの座標の精度がどの程度かも把握することができます。

誤差が大きくてもよいので基準局からの相対座標を取得し、その後に改めて基準局の位置情報を正確 に測位。すべての測位結果に補正をかけて正しい座標を取得といった利用が可能です。

機能を利用するには、「測位する」を選択。選択測位時間と測位精度を入力し、「端末に送信する」を押 してください。

しばらく待つと測位を開始し、現在の測位時間を測位精度が表示されます。

測位時間と測位精度のどちらも満たすと、「測位完了」となります。

設定が完了するとステータスが Base となり、測位した座標が LRTK Pro に設定されます。

9

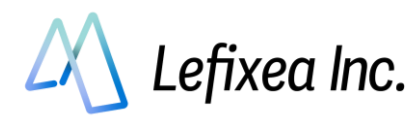

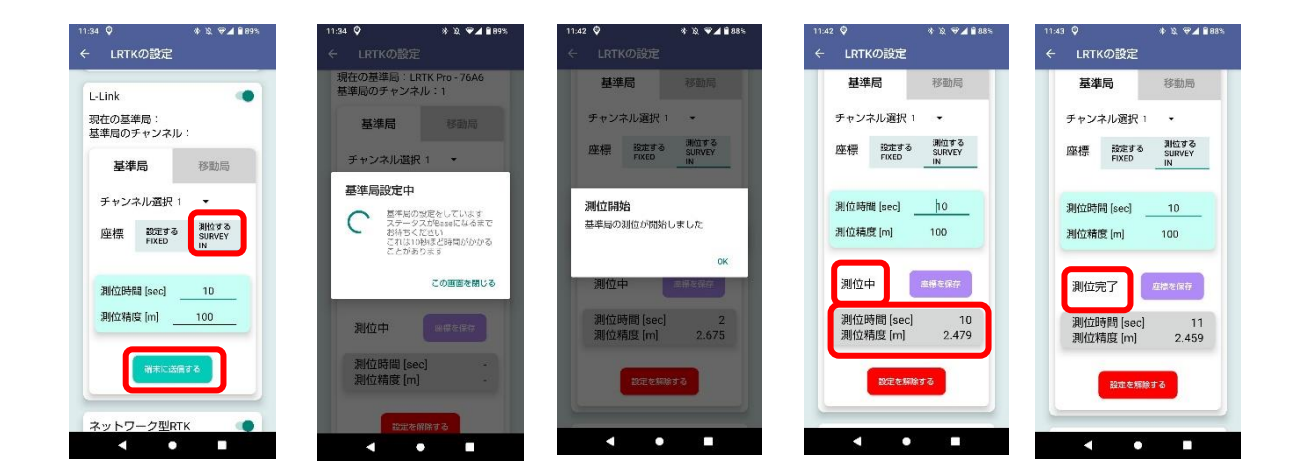

この SURVEY IN 機能では、センチメートル精度の基準局座標は取得できません。 測定精度を 1m より大きい数字にすることを推奨します。

④「端末に送信」するボタンを押す

座標情報の入力が完了したら、「端末に送信する」を押します。送信されると、LRTK から「ピピッ」と 音がします。

1分ほど待つと設定が完了し、ステータスが「BASE」になり、アプリに基準局の情報が保存されます。 次に Step2 の、「移動局を基準局に接続する」をご覧ください。

設定後は、基準局 LRTK とスマートフォン間の接続を切断しても構いません。

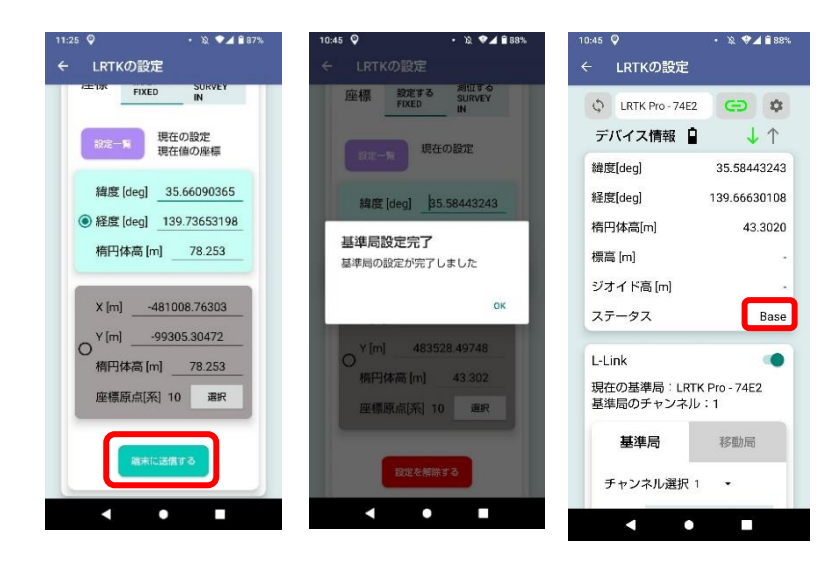

## ●L-Link 設定を解除するには?

・「設定を解除する」ボタンを押す

・LRTK 起動中に電源ボタンを 20 秒長押しする(工場出荷初期化)

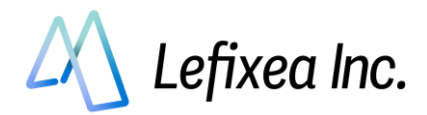

## 付録 平面直角座標の原点

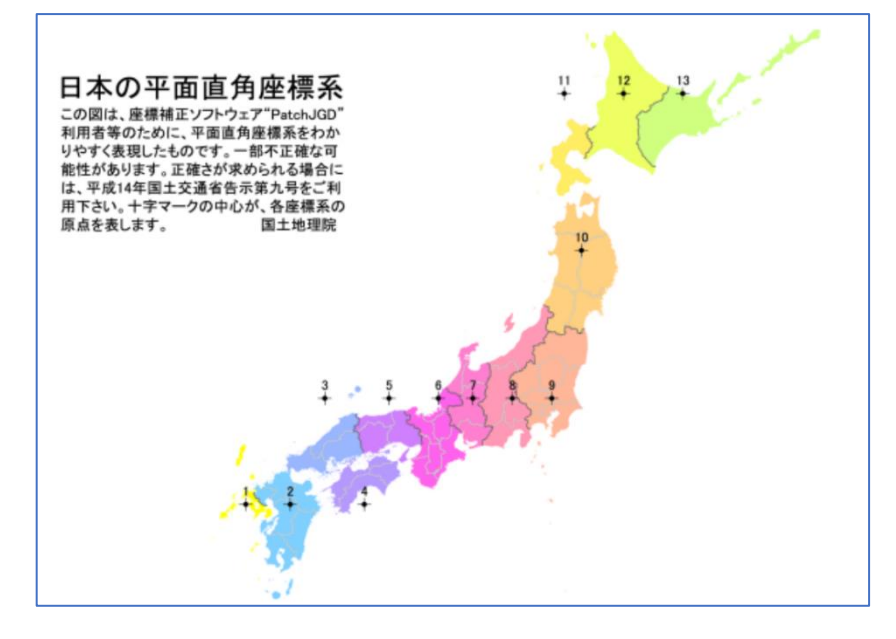

出展:国土地理院 わかりやすい平面直角座標系 https://www.gsi.go.jp/sokuchikijun/jpc.html

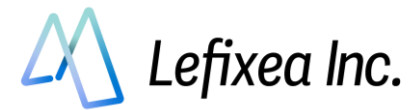

## Step2.移動局を基準局に接続する

基準局を設置した後に、移動局を基準局に接続します。

●LRTK アプリで LRTK と接続

Step1 を参照

●L-Link アンテナをつける

Step1 を参照

●移動局設定を行い、基準局とペアリング

「移動局」を選択し、基準局と同じチャンネルであることを確認し、 「ペアリング」ボタンを押してください。

LRTK に基準局情報が送信され、ペアリングを開始します。 ペアリング試行中、2秒に1度移動局から音が鳴ります。 一度ペアリングをすると、設定を削除しなければ次回以降はペ アリング無しで利用できます。

ペアリングに成功した後は、基準局からの電波が届く範囲内での測位が可能です。 見通しの良い場所では、基準局から 1.2km ほど離れた場所まで測位が可能です。 障害物により通信距離は短くなりますが、多少の障害物ならば問題なく通信できますのでお試しください。

ペアリングが失敗した際は、以下を確認してください

- ✓L-Link アンテナがついているか確認
- ✓基準局との距離が離れすぎていないか確認

✓もう一度基準局の設定から試してみる

## ●RTCM 受信率の確認、ステータスの確認

ペアリングが成功したら、補正データ受信率を確認してください。 受信率が 80%以上であるなら、ステータスが Rover Fix になるかと思います。 衛星がよく取れる場所であるか確認してください。

### ●Fix になっていないときは?

✓基準局からの RTCM 補正情報を受信できているか確認する

✓基準局からの距離が離れすぎていないか確認する(見通し 1.2km、障害物があっても数 100m)

✔ 空の 50%以上が見えているか (衛星からの電波が十分に入るか)確認する

✓基準局の設定座標が実際と大きく異なっていないか確認する

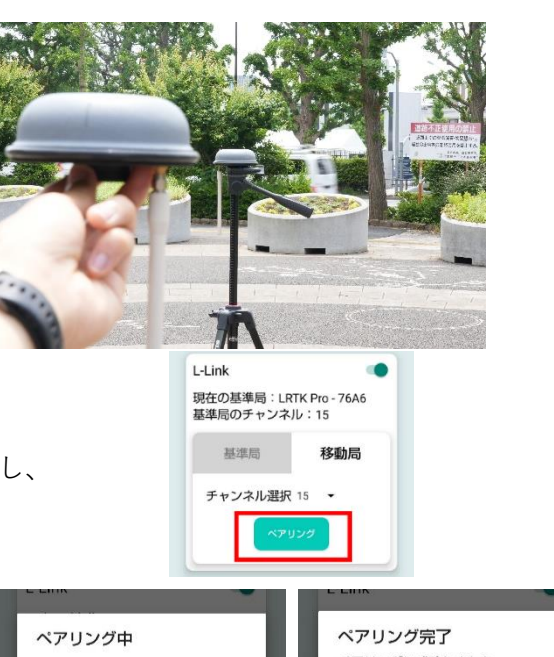

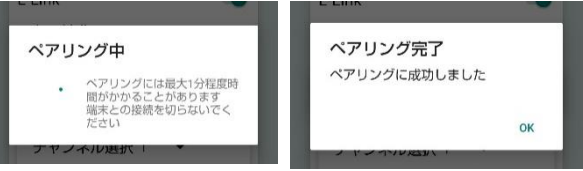

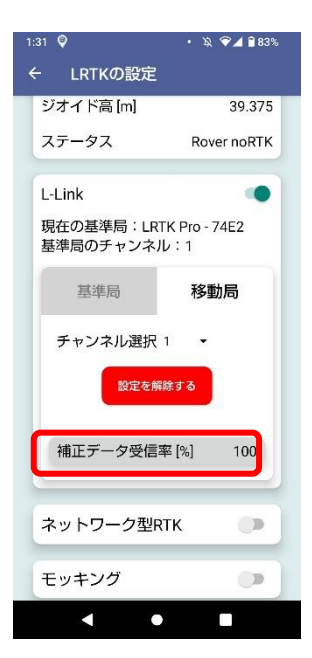

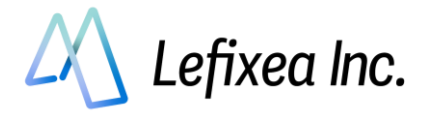

# 2-3. 測位し、保存する(Android 版)

LRTK アプリには、LRTK の位置情報を記録する機能があります。 記録した位置情報をクラウドと同期することで、事務所から即座にデータを閲覧することができます。

## ●単点測位をする

LRTK アプリのマップ画面に移動します。

「マーカーを設置」を押すと、マーカーが設置されます。 その際、RTK 状態が「Fix」になっていることを確認してください。 Fix になっていないと cm 精度での測位ができませんので、「現在 Fix しておりません」のウィンドウが出ます。

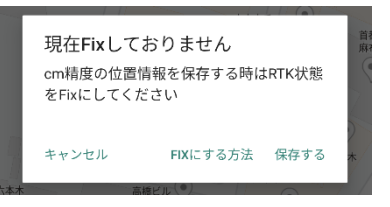

左上のメニューより、「マップ機能の設定」を開くと、マップ表示の設定を行えます。 「現在地の座標を表示する」を有効にすると便利です。

| 11:11 🖬<br>〓 マップ                    | N 3:00                                                                                                    | 11:12 😲 🖬 🛛                                                                                                    | ¥  \$\$\© 0 | 11:12 ☎ 🖗 🖻<br>☰ マップ機能の設定                                                                                                    | ¥। इः©∎ | 11:12 ☎ <b>♀</b> ⊠<br>☰ マップ                                  | ¥  \$:0                                                            |
|-------------------------------------|----------------------------------------------------------------------------------------------------|----------------------------------------------------------------------------------------------------|-------------|----------------------------------------------------------------------------------------------------|---------|--------------------------------------------------------------|--------------------------------------------------------------------|
| 17<br>保存先 グループなし ◆<br>マップ上の位置病報の数:0 | <ul> <li>المحمد المحمد المحم<br/>المحمد المحمد المحمد المحمد المحمد المحمد المحمد المحمد المحمد المحمد المحمد المحمد المحمد المحمد المحمد المحمد المحمد المحمد المحمد المحمد المحمد المحمد المحمد المحمد المحمد المحمد المحمد المحمد المحمد المحمد المحمد المحمد المحمد المحمد المحمد المحمد المحمد المحمد المحمد المحمد المحمد المحمد المحم المحمد المحمد المحمد المحمد المحمد المحمد المحمد المحمد المحمد المحمد المحمد المحمد المحمد المحمد المحمد المحمد المحمد المحمد المحمد المحمد المحمد المحمد المحمد المحمد المحمد المحمد المحمد المحمد المحمد المحمم المحمم المحمم المحمم الم</li></ul> | <ul> <li>未ログイン</li> <li>パージョン:1.1.31</li> <li>クック</li> <li>データー集</li> <li>マップ機能の設定</li> <li>マップ機能の設定</li> <li>アカウントの設定</li> <li>オ問い合わせ</li> </ul> |             | 画面表示の設定         現在地に追従する         マップを自動回転する         現在地の座標を表示する         現在地の座標を表示する         避択したマーカーまでの距離を表示する         避択したマーカーまでの距離を表示する         避沢したマーカーまでの距離を表示する         施空写真を表示する         血角座標原点を選択         ロギングの設定         ロギング周期を選択[sec]         位置情報保存設定 | 9 *     | LRTK Phone - 076 TKK状態: noRTK<br>保存先 グループなし<br>マップ上の位置情報の数:0 | ۲<br>۲<br>۲<br>۲<br>۲<br>۲<br>۲<br>۲<br>۲<br>۲<br>۲<br>۲<br>۲<br>۲ |
| 現在の位置情報を取得                          | •                                                                                                    |                                                                                                    |             | 毎回タイトルを入力する                                                                                                    |         | 現在の位置情報を取得                                                   | •                                                                  |
| < 0                                 | Ш                                                                                                    | <                                                                                                    | 0           | < 0                                                                                                    | III     | < 0                                                          | Ш                                                                  |

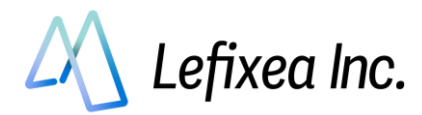

#### ●位置情報を確認する

取得した位置情報は左上メニューの「データー覧」より確認ができます。 取得したデータはグループで分類し、まとめて取り扱うことが可能です。測量日,測量場所などでご自由 にグループを作成してください。

初めの状態ではマップ画面で取得した位置情報は「グループなし」に保存されます。

グループをタップすると保存した位置情報が格納されています。位置情報をタップすると詳細な情報を 確認できます。

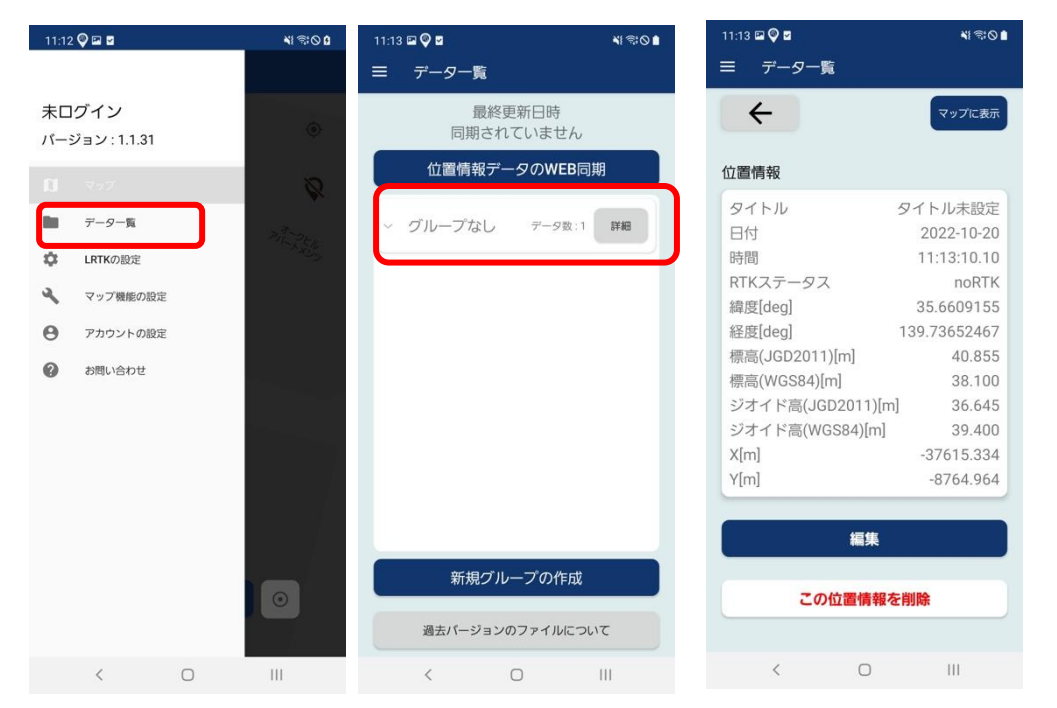

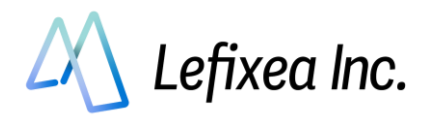

## ●グループの作成

グループは新規に作成することができます。 データー覧下部の「新規グループの作成」を押すと新規グループを作成できます。 マップ画面上部の「保存先」で、データの保存先グループを選択できます

| 11:14 프 🖓 🖬 🛛 📲 백 종 🌢            | 11:14 🖬 🖓 🖬 😽 🍕 😽 🖏 🖓  | 11:14 🖬 🖓 🖬 🛛 📲 백종ⓒ 🛢                                      | 11:15 <b>द्व 🖗 व</b> 🛛 📲 🕸 🖉 🕯                  |
|----------------------------------|------------------------|------------------------------------------------------------|-------------------------------------------------|
| ≡ データー覧                          | ≡ データー覧                | ≡ マップ                                                      | ≡ データー覧                                         |
| 最終更新日時<br>同期されていません              | 最終更新日時<br>同期されていません    | LRTK Phone - 076E RTK状態: noRTK<br>保存先 グループなし<br>201000 期間4 | 最終更新日時<br>同期されていません                             |
| 位置情報データのWEB同期                    | 位置情報データのWEB同期          | マップ」新規グループ作成                                               | 位置情報データのWEB同期                                   |
| ~ グループなし テータロ・1 日日               | ~ グループなし テータ数:1 詳細     | PILL Stell                                                 | ✓ グループなし データ数:1 詳細                              |
| <b>グループの作成</b><br>グループ名を入力してください | ✓ 221020_現場A デーS数:0 詳細 |                                                            | へ 221020_現場A データ数:1 詳細                          |
| 221020_现場A                       |                        | 4                                                          | タイトル未設定<br>単点現位 noRTK<br>2022-10-20 11:14:57.90 |
| キャンセル 作成する                       |                        |                                                            |                                                 |
|                                  |                        |                                                            |                                                 |
|                                  |                        |                                                            |                                                 |
| 新規グループの作成                        | 新規グループの作成              | □ 現在の位置情報を取得 ④                                             | 新規グループの作成                                       |
| 過去パージョンのファイルについて                 | 過去パージョンのファイルについて       | Coogle                                                     | 過去パージョンのファイルについて                                |
| < 0 111                          | < 0 111                | < O III                                                    | < 0 111                                         |

## ●位置情報をクラウドで同期する

アプリで取得した位置情報を L-construction(クラウド上で測量成果を閲覧できるサービス)と同期する ことですぐに測量成果を PC から閲覧、ダウンロードすることができます。

データー覧画面上部の「位置情報データの WEB 同期」を押すと、新規に取得した位置情報、作成したグ ループ、編集した内容などが L-construction と同期されます。

同期にはアカウント連携が必要です。メニューの「アカウント設定」からログイン、新規登録を行なって ください。

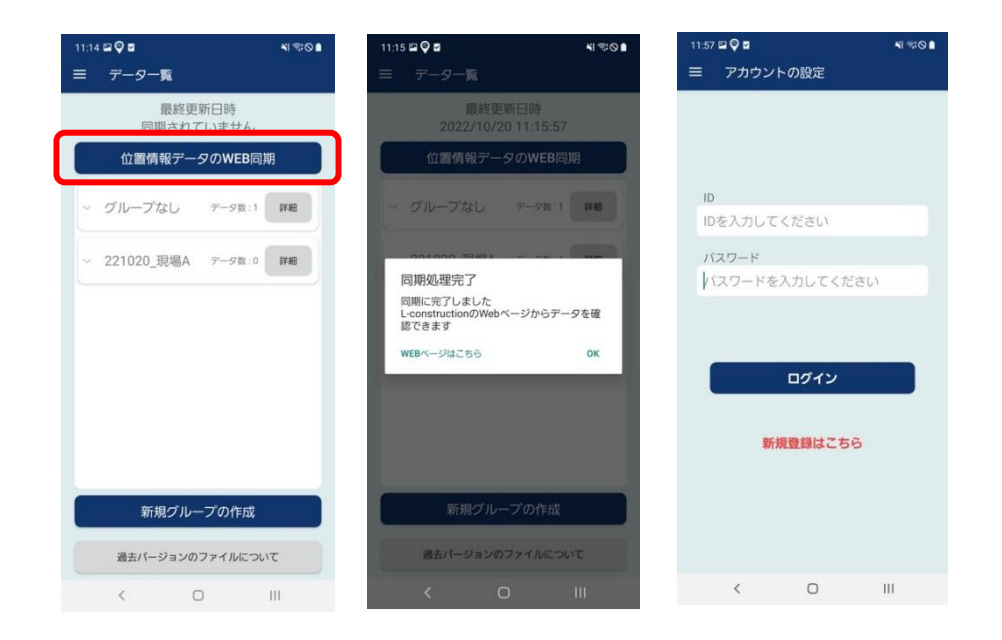

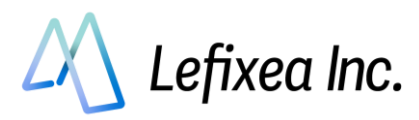

## •L-construction

下記 URL にて利用できます。 https://lconstruction.lefixea.jp/

## ●ロギング(連続測位)をする

単点測位ではなく、連続的に点を保存する方法です。 マーカーを設置の右のボタンを押すと、ロギングが可能です。 ロギング中は黒い線で移動軌跡が表示されます。

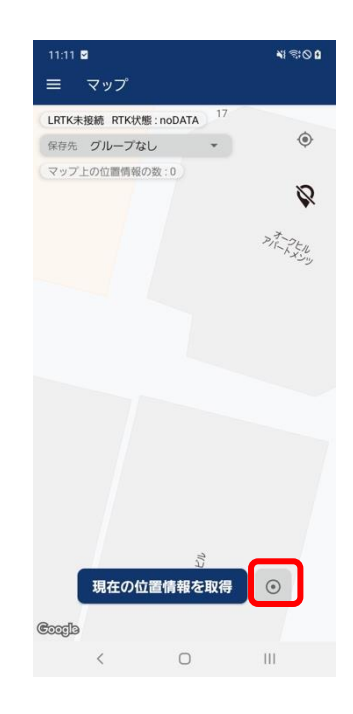

## ●LRTK の電源を切る

電源ボタンを2秒長押しすると、電源が切れます。

次回、再度電源を入れると、基準局と移動局の設定情報は LRTK 内に保存されます。

基準局に設定した座標はそのままですので、次回も同じ場所に基準局を設置する場合はそのまま設置し てください。もし座標を変更する場合は、L-Link 設定の「設定を削除する」ボタンを押して LRTK を通 常モードに戻し、設定したい座標を記入したうえで再度基準局設定をしてください。

その際、移動局側の設定を削除しなければ再度ペアリングすることなく利用できます。

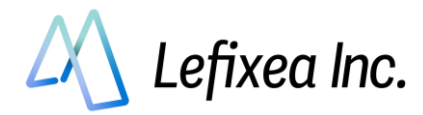

# 2-4. LRTK のファームウェアアップデート(Android 版)

LRTK は、日々機能が改善、更新されています。 アップデート情報が知らされたら、LRTK をアップデートしてみましょう。 また、不具合を確認したときはアップデートを試してみましょう。

| 18-29 5 🍳 🗢 📽 🕯                 | 18-29 © 🔍 🌳 🕯                                 | 18-29 © 🔍 👻 🖬                              | 18-29 G 🖓 🔍 🗑 🗑                                               | 18:31 🕀 🔍 🖤 📘                                                        |
|---------------------------------|-----------------------------------------------|--------------------------------------------|---------------------------------------------------------------|----------------------------------------------------------------------|
| ← LRTKの設定                       | < 詳細設定                                        | < LRTK                                     |                                                               |                                                                      |
| 🗘 I.RTK Pro - 76A6 🕞 🔯          | 表示                                            |                                            | システム情報                                                        | システム情報                                                               |
| デバイス情報 🔋 🛛 🦯 个                  | ・表示座構系                                        | システム情報                                     | LRTKシリーズ Pro<br>シリアルナンバー E0:E2:E6:B7:76:A6<br>ロードウェブバージョン 1.0 | シリアルナンバー F0:F2:F6:B7:76:A6<br>ハードウェアバージョン 1.0                        |
| X[m] -37613.645                 | LRTK                                          | LRTKシリーズ Pro<br>シリアルナンバー E0:E2:E6:B7:76:A6 | ファームウェアバージョン 1.2.21                                           | ファームウェアバージョン 1.2.21                                                  |
| Y[m] -8761.456                  | <ul> <li>ファームウェア確認</li> <li>アップデート</li> </ul> | バードウエアバージョン 1.0<br>ファームウェアバージョン 1.2.21     |                                                               |                                                                      |
| 楕円体高[m] 78.712                  | F9P                                           |                                            | システムアップデート                                                    | ファームウェアアップデート                                                        |
| 福商[M] 39.337<br>ジナイド王[m] 20.275 | • NMEA設定                                      | システムアップデート                                 | お使いのデバイスは最新の状態です<br>最新パージョン:12:21                             | ファームウェアアップデートを開始しまし<br>た。                                            |
| ステータス noRTK                     | <ul> <li>「町屋延沢</li> <li>・川位レート</li> </ul>     | アップデートを確認                                  |                                                               | <ul> <li>LRTK Pro皮びHelmetの場合は正源が日<br/>動で切れますので再回電源を入れてくださ</li> </ul> |
|                                 | ロギング                                          |                                            | アップデート内容を確認                                                   | い。<br>・その約のLRTKシリーズは自動で再起動し<br>++                                    |
| L-Link •                        | ・開発中                                          |                                            | アップデートするにはLRTKをインターネットに<br>つなける必要があります                        | 2 PA                                                                 |
| 成位の基準局。<br>基準局のチャンネル:           | 座標補正                                          |                                            | 下記にSSIDとバスワードを入力してください<br>*2.4GPレのみ接触可能です<br>                 | *> サリンクの場合は宇動人力してください                                                |
| 基準局 移動局                         | ・開発中                                          |                                            | COD AR                                                        | SSID                                                                 |
| チャンネル選択 1 🔹                     | MB設定                                          |                                            | Saib Cim                                                      | Buffalo-G-BAE0                                                       |
| 麻油 投票する 対位する                    | ・開発中                                          |                                            | パスワード                                                         | パスワード<br>6tdw6dm5dkh7x                                               |
| FIXED SURVEY IN                 |                                               |                                            |                                                               | ● デバイスとの通信が原題されました                                                   |
| 親生の設定                           |                                               |                                            | アップデート                                                        |                                                                      |

設定から、「アップデート」を選択し、「アップデートを確認」を押します。LRTK のファームウェアが最 新かどうか確認できます。

アップデートするには、SSIDとパスワードを入力し、「アップデート」ボタンを押します。

アップデートが成功すると、「ソラド♪」と音が鳴ります。LRTK Pro の場合は自動で電源が切れますの で、電源を入れなおしてください。

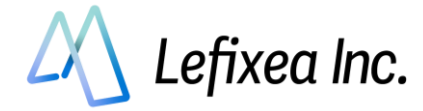

## 2-5. L-link を用いて基準点測量を行う

ネットワーク型 RTK が使えない地域で RTK をする際、基準局を設置できる国家基準点(三角点など)が近 くになく、L-Link 基準局を設置するための座標が分からない場合があります。

その際、付近の基準点に L-Link 基準局を設置し、L-Link の電波が届くギリギリまで L-Link 移動局 を目標地点まで移動します。今度は取得できた座標を用いて移動局を基準局に設定変更し…のように、座 標を取り次いで RTK を行いたい場所まで運んでいきます。

この方法では、RTK Fix 時の誤差(±1cm)が蓄積していきますので、取次回数にはご注意ください。 以下では、LRTK Pro を2台と Android 端末1台を用いた設定を解説します。

区別のため、LRTK①とLRTK②とします。

設定方法その1とその2がありますが、その1のほうが簡単です。

その2は設定が少々複雑ですが、付けなおしの際のズレが発生しにくいです。

## 設定方法その1

ー度も基準局-移動局間のペアリングを解除せずに行う方法です。 ペアリングは最初の1度だけなので、安定して作業を行うことが可能です。 デメリットは、ポールや三脚にLRTK を付け直す手間が発生することです。

- 1 基準局の設定 (LRTK①)
  - 1.1 既知の国家座標点を見つけ、国土地理院 HP より座標を取得する(取得方法は割愛します)
  - 1.2 国家座標点の直上に LRTK Pro を設置し、2-2 Step1 を参考に基準局を設置する(設定の際、 RTK ポールの高さを国家座標の高さに足して設定してください。)
- 2 移動局の設定 (LRTK2)
  - 2.1 2-2 Step2 を参考に移動局を基準局にペアリングし、Fix することを確認する
  - 2.2 Fix しないギリギリまで目標地点へ移動局をもっていき、三脚やポールなどで位置を固定する
  - 2.3 移動局が Fix した状態で、アプリの L-Link 基準局タブの「設定一覧」より、「現在の LRTK 座 標を利用」を選択すると、現在の座標が L-Link 基準局タブの座標入力欄に展開される
- 3 基準局の移動 (LRTK①)
  - 3.1 最初に設置した LRTK①をもってきて、LRTK②が設置されている場所に設置する(取り換え時 に高さ、水平方向に動かないようご注意ください)
  - 3.2 LRTK①にアプリで接続し、基準局タブの「設定を解除する」を押す
  - 3.3 そのまま「設定を送信する」を押し、2.3 で取得した座標を LRTK①に送信する
  - 3.4 新しい座標が LRTK①に設定される

2.2~3.4 の手順を繰り返すことで、国家座標を遠くへ運搬できます。

目標地点まで到達後はそのまま RTK を行ってください。

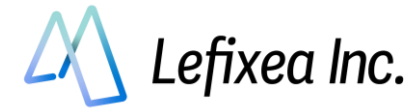

## 設定方法その2

基準局と移動局を入れ替える方法です。

何度もペアリング作業が発生しますが、設置したポールや三脚に LRTK を付けなおすことなく運用でき ます。

- 1 基準局の設定 (LRTK①) ※その1と同様
  - 1.1 既知の国家座標点を見つけ、国土地理院 HP より座標を取得する(取得方法は割愛します)
  - 1.2 国家座標点の直上に LRTK Pro を設置し、2-2 Step1 を参考に基準局を設置する(設定の際、 RTK ポールの高さを国家座標の高さに足して設定してください。)
- 2 移動局の設定 (LRTK2) ※その1と同様
  - 2.1 2-2 Step2 を参考に移動局を基準局にペアリングし、Fix することを確認する
  - 2.2 Fix しないギリギリまで目標地点へ移動局をもっていき、三脚やポールなどで位置を固定する
  - 2.3 移動局が Fix した状態で、アプリの L-Link 基準局タブの「設定一覧」より、「現在の LRTK 座標を利用」を選択すると、現在の座標が L-Link 基準局タブの座標入力欄に展開される
- 3 基準局の解除 (LRTK①)
  - 3.1 基準局(LRTK①)を移動局(LRTK②)のもとにもってきて、アプリと接続する
  - 3.2 基準局タブの「設定を解除する」を押し、基準局の設定を解除する
- 4 移動局を基準局にする (LRTK②)
  - 4.1 移動局(LRTK②)とアプリを接続し、移動局タブの「設定を解除する」を押す
  - 4.2 基準局タブの「設定を送信する」を押す。これで 2.3 で取得した座標を LRTK②に設定される
- 5 新しい基準局に LRTK①をペアリングし、Fix したら 2.2 に戻る

基準局と移動局が交互に入れ替わるので座標の管理に少し頭を使ううえ、LRTK とアプリとの接続を何度 も行う必要があるので少し面倒です。

ただ、LRTK の付け替えが発生しないので座標が作業ミスでずれる可能性が少なくなります。

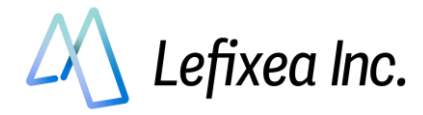

# 3. Windows アプリで LRTK を設定する

## 3-1. ネットワーク型 RTK を利用する(Windows 版)

インターネットが使える場所では、この方法が最適です。

位置補正情報サービスの契約が必要ですが、3000円/月程度で以下の会社から提供されています。

- ・ソフトバンク「ichimill」
- ・docomo「docomo IoT 高精度 GNSS 位置情報サービス」
- ・ジェノバ「高精度 GNSS 補正情報配信サービス」(VRS)

契約すると、ID とパスワードなどのサービスを利用するための情報が得られます。 LRTK アプリ内でこれらの情報を入力すると、RTCM 補正データを受信することができます。 Windows PC を用いてインターネット経由で RTCM を受信し、Bluetooth で LRTK に送信します。

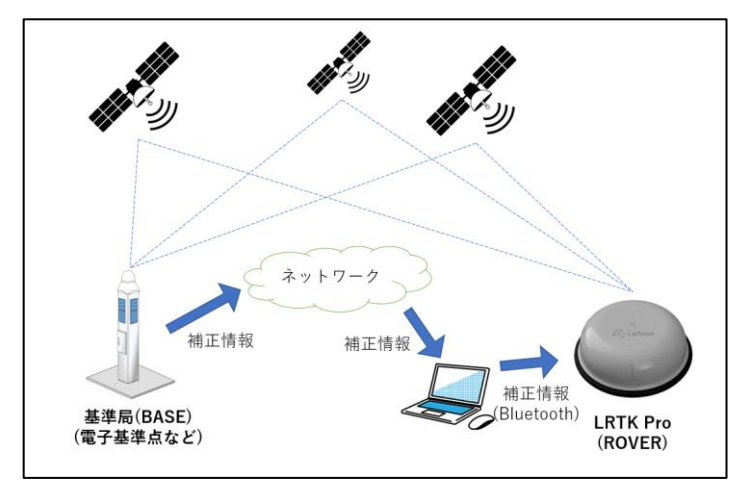

## ●用語解説

• RTK-GNSS

ー般的な GNSS 測位(スマホ、カーナビなど)と比較し、高精度で測位できるしくみ。 基準局から補正信号を得ることで実現している。

 $\cdot$  Fix、Float

RTK-GNSS において、どのくらいの精度で測位できているかの指標。

RTK でいわれている「センチメートル精度」となっているのは、「Fix」の状態である。

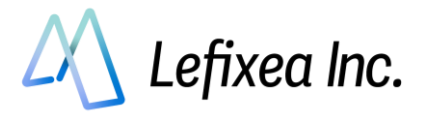

## Step1:LRTK アプリで LRTK と接続

LRTK の電源を入れ、LRTK アプリ起動⇒「メイン画面」タブ⇒LRTK を選択⇒接続ボタンを押す。 デバイス一覧の下に、接続成功と出れば成功です。

※このとき PC の設定画面から、PC と LRTK のペアリング設定を行っている必要があります。

| LRTKアプリ                                                |                                     | - 🗆 ×            | C LRTKアプリ                                                  |                                       | - 🗆 X             |
|--------------------------------------------------------|-------------------------------------|------------------|------------------------------------------------------------|---------------------------------------|-------------------|
| LRTKアプリ 🗴                                              | イン画面 L-Link LRTKからの受信メッセージ LRTK設定 測 | 約位設定 ヘルプ         | LRTKアプリ メインボ                                               | 画面 L-Link LRTKからの受信メッセージ LRTK設定       | 測位設定 ヘルプ          |
| 接続デバイス選択 更新                                            |                                     |                  | 接続デバイス選択 更新                                                |                                       |                   |
| LRTK Pro - 000A                                        | ステータス                               | ネットワーク型RTKの基準局設定 | LRTK Pro - 000A                                            | -92                                   | ネットワーク型RTKの基準局設定  |
| LRTK Pro - F3F6<br>LRTK Mini - A462<br>LRTK Pro - 6F96 | 接続デパイス:<br>RTKステータス:                | アドレス ステータス:      | LRTK Pro - F3F6<br>LRTK Mini - A462 H<br>LRTK Pro - 6F96 # | 接続デバイス: LRTK Pro - 000A<br>構度: No RTK | アドレス ステータス:<br>学止 |
| LRTK Pro - 7826                                        |                                     | ホート書号            | LRTK Pro - 7826                                            |                                       | 1-9-10            |
| LRTK Pro - 725E                                        | 緯度:                                 | 1(22-1)          | ERIK PIO - 723E                                            | 権度: 35.66097641<br>経度: 139.73659581   | パスワード             |
|                                                        | 杜皮:<br>標高:                          | マウントポイント         | 1                                                          | 標高: 31.329                            | マウントポイント          |
|                                                        | ジオイド高:                              |                  | 5                                                          | ジオイド高: 39.375                         |                   |
| 朱接続                                                    | オフセット値(m) 適用                        | 補正データ送信          | 接続成功                                                       | オフセット値(m) 通用                          | 補正データ送信           |
|                                                        |                                     | 外部ソフトとUDP通信      | LRTK Pro - 000A                                            |                                       | 外部ソフトとUDP通信       |
|                                                        | 現在地を保存                              | ステータス:<br>アドレス   |                                                            | 現在地を保存                                | ステータス:<br>アドレス    |
| 切断 接続                                                  | 連続で保存                               | ポート曲号 開始         | 切断 接続                                                      | 連続で保存                                 | 术                 |
| ^JU7                                                   |                                     |                  | <u>^JL7</u>                                                |                                       |                   |

Step2:「ネットワーク型 RTK の基準局設定」に情報入力

- ① 衛星が十分に取得でき、座標が表示されていることを確認する
- ② 「ネットワーク型 RTK」を開き、アドレスなどの接続情報を入力する
   ※利用するサービスによって異なりますので、アカウント提供元に確認してください。
- ③ 入力したら、「補正データ送信」ボタンを押す
- ④ 基準局設定のステータスが補正データ送信中になっていることを確認する
- ⑤ ステータスが「Fix」になっていることを確認する。衛星信号が十分に取れる環境であれば、1分程度で Fix 表示になる。

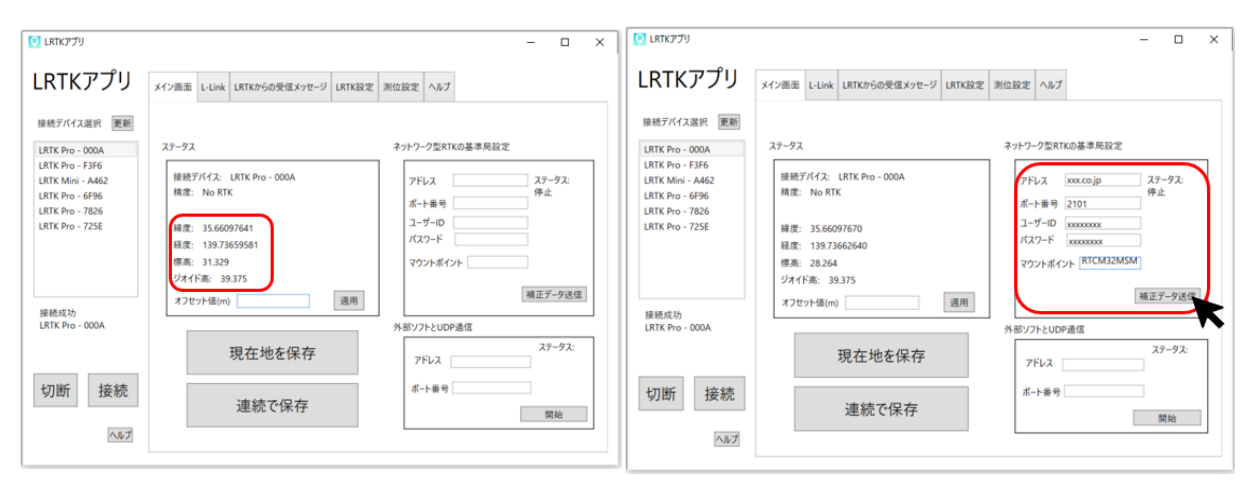

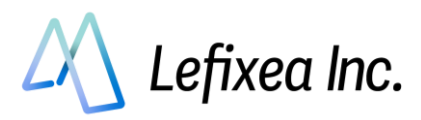

| 💽 LRTKアプリ                                                                                    |                                                                                                    | - 0                                    | × |
|----------------------------------------------------------------------------------------------|----------------------------------------------------------------------------------------------------|----------------------------------------|---|
| LRTKアプリ                                                                                      | メイン画面 L-Link LRTKからの受信メッセージ LRTK設定 測位設定 ヘルプ                                                                                                    |                                        |   |
| 接続デバイス選択 更新                                                                                  |                                                                                                    |                                        |   |
| LRTK Pro - 000A                                                                              | ステータス ネットワーク型RTKの基準局設定                                                                                                    |                                        |   |
| LRTK Pro - F3F6<br>LRTK Mini - A462<br>LRTK Pro - 6F96<br>LRTK Pro - 7826<br>LRTK Pro - 725E | 接続デバイ2:       LRTK Pro - 000A         精度:       Fix         線度:       35.66094646         経度:       139.73655226         標高:       34.758         ジオイド高:       39.375         オフセット値(m)       適用 | ステータス:<br>補正データ<br>送信中<br>M<br>補正データ送( |   |
| 接続成功<br>LRTK Pro - 000A                                                                      | 人意いつトという声信                                                                                                    |                                        | - |
|                                                                                              | 現在地を保存                                                                                                    | ステータス:                                 |   |
| 切断接続                                                                                         | 連続で保存                                                                                                    | 開始                                     |   |
| ~1/1//                                                                                       |                                                                                                    |                                        |   |

### ●注意

・お手持ちの LRTK が接続デバイスの一覧に表示されない場合は、

Windows の「設定」  $\Rightarrow$  「デバイス」  $\Rightarrow$  「Bluetooth とその他のデバイス」  $\Rightarrow$  「Bluetooth またはその他 のデバイスを追加する」から、PC と LRTK の間のペアリング設定を行ってください。

また一部の PC では、ペアリングやブルートゥース接続がサードパーティ製のソフトに管理されており、LRTK アプリに表示されない場合がございます。その場合は「LRTK 設定」のタブから、COM ポートを指定して接続をお試しください。

・LRTK との接続が失敗する場合には、以下をお確かめください。

✔LRTK 電源が入っている

✓PC のブルートゥース設定が ON になっている

✓LRTK が他のスマホ, PC と接続されていない

それでも接続できない場合は、PC を再起動し再びペアリング設定をしてください。

・docomo IoT 高精度 GNSS 位置情報サービスの場合、docomo からマウントポイント情報が通知され ないことがあります。その場合は、「RRSGD」と入力してください。

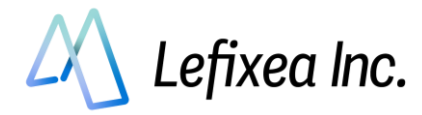

## 3-2. L-Link(ローカル基地局型 RTK)を利用する(Windows 版)

## ●L-Link とは?

RTK-GNSSを用いる場合、一般的にはインターネット経由で補正情報を取得する、「ネットワーク型 RTK」 を用いられることが多いです。

しかし、山間部などのインターネットが通じないエリアの場合、当然ながらネットワーク型 RTK を行う ことはできません。

そこで、ローカルエリア内に基準局を設置し、そこから直接補正信号を受け取るローカル型 RTK 測位を 可能にしました。補正信号は 920MHz 帯で、独自の通信プロトコルを用いています。これを、「L-Link」 と呼んでいます。

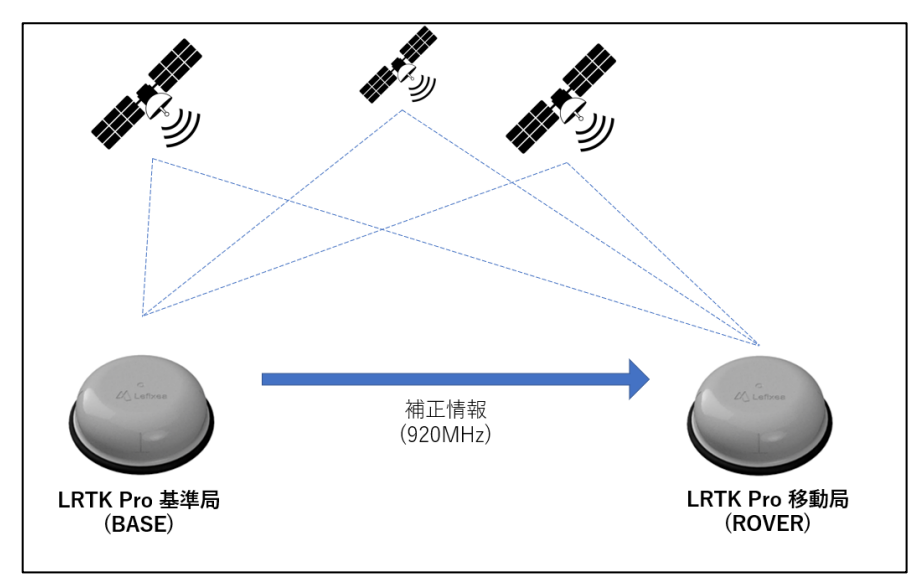

## ●L-Link を利用するための大まかな手順

Step1:基準局を設置する(オープンスカイで高い場所に)

Step2:移動局を基準局に接続する(一度接続すれば、基準局から補正情報が届く範囲内で測位可能) Step3:測位し、記録する

## ●用語解説

• RTK-GNSS

ー般的な GNSS 測位(スマホ、カーナビなど)と比較し、高精度で測位できるしくみ。 基準局から補正信号を得ることで実現している。

• Fix、 Float

RTK-GNSS において、どのくらいの精度で測位できているかの指標。

RTK でいわれている「センチメートル精度」となっているのは、「Fix」の状態である。

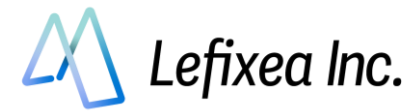

## Step1:基準局の設定

基準局を設置し、設置した座標情報を入力します。 入力する座標情報は精度が高いほどよく、この誤差は最終的な取得座標に影響します。

### ●準備① 基準局の設置

基準局として利用する LRTK Pro を、三脚やポール に固定します。 空がよく見える場所に設置しましょう。 基準局が多くの衛星をとらえることで、移動局が Fix しやすくなります。

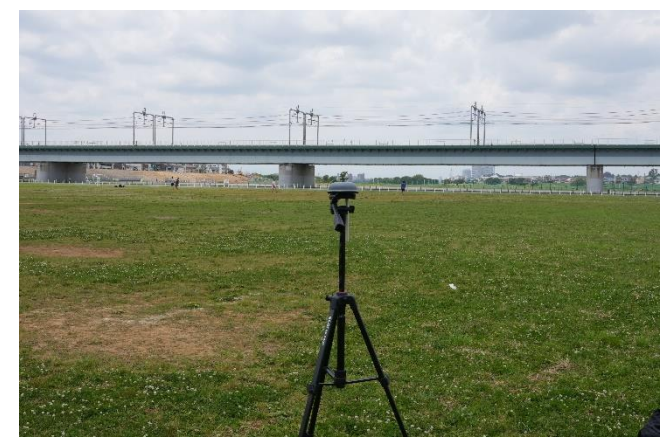

## ●準備② スマホと Bluetooth 接続

基準局にする LRTK1台と、PC を Bluetooth でペ アリングします。 Windows の「設定」⇒「デバイス」⇒

「Bluetooth とその他のデバイス」⇒「Bluetooth またはその他のデバイスを追加する」を開き、 LRTK Pro-○○○を選択してください。 ※6桁の Bluetooth ペア設定 PIN コードが表示さ れますが、気にせずペア設定してください。

#### 設定 Bluetooth とその他のデバイス 命 ホーム oth をさらに簡単に有効にする + Bluetooth またはその他のデバイスを追加する [設定]を聞かずに Bluetooth の有355 効を切り替えるには、アクション センター いて (Ruetooth] アイコンを選択します デバイス 5 B デバイスを追加する 品 ブリンターとスキャ 0 702 □ 97FK 回 入力 n でファイルを送信また! & KYE 自動再当 n use なデバイス フィードパックの

### ●準備③ L-Link アンテナをつける

ゴミが付着していないことを確認し、アンテナをと りつけてください。

L-Link アンテナは、基準局、移動局どちらにもつけてください。

アンテナをつけることで、見通し 1.2km の通信が 可能になります。

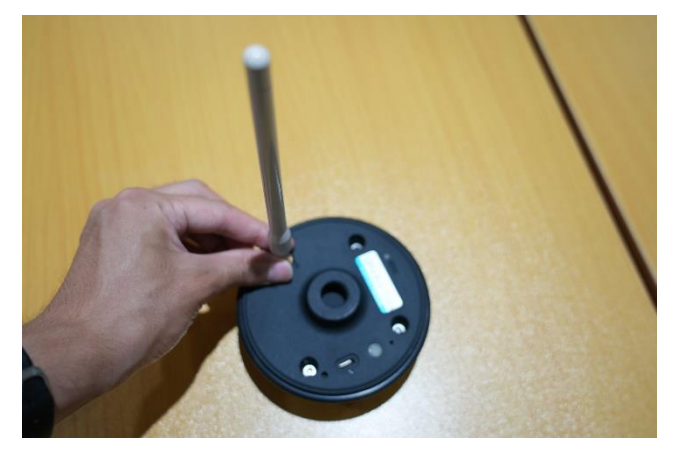

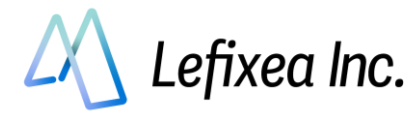

## ●LRTK アプリで LRTK と接続

LRTK の電源を入れ、LRTK アプリ起動⇒「メイン画面」タブ⇒LRTK を選択⇒接続ボタンを押す デバイス一覧の下に、接続成功と出れば成功です。

| LRTKアプリ                                                                                                    |                                                                                         | - 🗆 ×                                                                                                    |                                                                                                    | × |
|----------------------------------------------------------------------------------------------------|-----------------------------------------------------------------------------------------|----------------------------------------------------------------------------------------------------|----------------------------------------------------------------------------------------------------|---|
| LRTKアプリ                                                                                                    | メイン画面 L-Link LRTKからの受信メッセージ LRTK設定                                                      | 測位設定 ヘルブ                                                                                                    | LRTKアプリ メイン画面 L-Link LRTKからの受信メッセージ LRTK設定 測位設定 へルブ                                                                                                    |   |
| 接続デバイス選択 更新<br><u>LKTK Pro - 106</u><br>LKTK Pro - 106<br>LKTK Mro - 456<br>LKTK Pro - 456<br>LKTK Pro - 7256<br>LKTK Pro - 7256<br>未接続 | X7-9X<br>接続了がれた。<br>RTXX7-92:<br>結査:<br>経査:<br>構築:<br>構築:<br>学校:<br>メフイド系:<br>スフセット値(m) | ネットワーク型式れる基準局設定<br>アドレス ステータン:<br>ポー音号 3<br>コーダーロ 3<br>マウンル ポイント<br>一<br>第三アーク支援()<br>第三アーク支援()<br>第三アーク支援() | <ul> <li>         は数でからえ返家 定を          は天 Kno - 000A         は天 Kno - 1576         は天 Kno - 6766         は天 Kno - 6766         は天 Kno - 6766         は天 Kno - 6766         は天 Kno - 7555         は天 Kno - 7555         は天 Kno - 13375         は天 Kno - 7555         は天 Kno - 13375         北スコン<br/>現成式の<br/>UKT Kno - 000A<br/>していたいの<br/>日本</li></ul> | 8 |
| 切断 接続                                                                                                    | 現在地を保存<br>連続で保存                                                                         | 27-92:<br>アドレス                                                                                               | 現在地を保存         アドル (37-7)           切断 接続         連続で保存           加近         1000000000000000000000000000000000000                                                                                                    |   |

#### ●基準局設定を行う

設定は簡単です。

- 1. 基準局を設置した座標を入力する
- 2. チャンネルを設定する
- 3. 「基準局に設定する」ボタンを押す

このとき入力した座標の精度は、測位により取得する座標の誤差に影響します。 Windows 版の LRTK アプリでは、座標の入力方法は2 つあります。

#### 基準点座標の入力方法① 既知の座標に基準局を設置して、座標を手入力

これは最も標準的な利用方法です。国土地理院の HP などで座標が公開されている基準点の上に基準局を置 き、その座標を入力します。緯度経度を 10 進法の表記にして入力してください。 また、「基準点と LRTK Pro の高さの差分」の加算を忘れないようにご注意ください。

#### 基準点座標の入力方法② LRTK の現在位置を利用

これは既知の基準点が近くになく、基準点の設置個所でインターネットが利用できる際に有用です。 測位箇所では Fix, Float にできなくても、基準局の設置個所では LRTK を Fix, Float にすることができる場 合があります。

このとき LRTK を設置し、RTK ステータスを Fix, Float 状態にしてから、その座標値を基準局の座標として 利用できます。

「ネットワーク型 RKT を利用する」の章を参考に、LRTK の RTK ステータスを Fix, Float にしてください。 LRTK アプリの L-Link タブにて、「現在位置を基準にする」ボタンを押すと座標が入力されます。

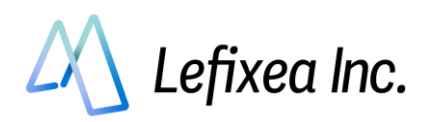

| LRTKアプリ                                                                                      |                                                                                 | - 🗆 X                                           | () LRTKアプリ                                                                                                    |                                                                               | - D X                                                                          |
|----------------------------------------------------------------------------------------------|---------------------------------------------------------------------------------|-------------------------------------------------|----------------------------------------------------------------------------------------------------|-------------------------------------------------------------------------------|--------------------------------------------------------------------------------|
| LRTKアプリ<br>接続デバイス選択 更新<br>LRTK Pro - 000A                                                    | メイン画面 L-Link LRTKからの受信メッセージ LRTK設定 所任<br>L-LinkではLRTK Proを基準局<br>移動局の位置を所位することが | 設定 ヘルプ<br>し、もう一つのLRTK Proを移動局として、<br>できます。      | LRTKアプリ<br>接続デバイス選択 更新                                                                                           | イン画面 L-Link LRTKからの受信メッセージ LRTK設定<br>L-Link L-LinkではLRTK Proを選<br>移動局の位置を測位する | 新位設定 ヘルブ<br>体局とし、もう一つのLRTK Proを移動局として、<br>らことができます。                            |
| LRTK Pro - F3F6<br>LRTK Mini - A462<br>LRTK Pro - 6F96<br>LRTK Pro - 7826<br>LRTK Pro - 725E | 基準局設定<br><u>現在位置を基準にする</u><br>構度 35.66094449<br>編度 139.73650226<br>楕円体系 74.6    | 移動局設定                                           | LRTK Pro - 6346<br>LRTK Mini - A462<br>LRTK Mini - A462<br>LRTK Pro - 6596<br>LRTK Pro - 7826<br>LRTK Pro - 725E | 基準局設定<br>現在位置を基準にする<br>構度 15.66094449<br>程度 139.73658226<br>期円16高 74.8        | 移動局設定<br>XIXは基準局モードです。<br>は在のAIXとのプルートゥース通信を切断し、<br>地獄にするAIXには感。移動局設定を行ってください。 |
| <sup>接続成功</sup><br>LRTK Pro - 000A<br>切断 接続                                                  | チャンキル     1       解除     基準局に設定する       基準局デバイス:                                | <sup>ナ+ンネル</sup> 1 *<br>解除 移動局に設定する<br>移動局デバイス: | <sup>接脱成功</sup><br>LRTK Pro-000A<br>モード: 基準局<br>切断 接続                                                            | 91234 1<br>解除 基準局に設定する<br>基準局デバイス:                                            | OK           弊除         移動局に設定する           移動局デバイス:                            |

「基準局設定する」ボタンを押して1分ほど待つと設定が完了し、成功メッセージが表示されます。 このときアプリに基準局の情報が保存されます。

設定後は、基準局 LRTK と PC 間の通信は切断しても問題ありません。

※ペアリング設定まで削除する必要はありません。

Lefixea Inc.

CONFIDENTIAL

## Step2:移動局を基準局に接続する

基準局を設置した後に、移動局を基準局に接続します。

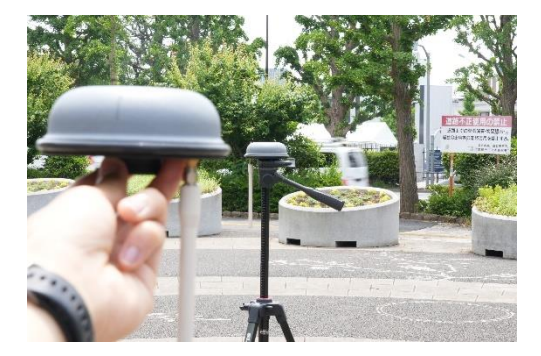

## ●LRTK アプリで LRTK と接続

Step1 を参照

●L-Link アンテナをつける

Step1 を参照

## ●移動局設定を行い、接続

アプリ内の基準局デバイスの欄に、基準局として設定した LRTK が表示されていることを確認します。 問題なければ、基準局と同じチャンネルであることを確認し、「移動局に設定する」ボタンを押してくだ さい。

LRTK に基準局情報が送信され、ペアリングを開始します。

ペアリング試行中は LRTK から音が鳴り続け、成功した場合にはメッセージが表示されます。

見通しの良い場所では、基準局から 1.2km ほど離れた場所まで測位が可能です。

障害物により通信距離は短くなりますが、多少の障害物ならば問題なく通信できますのでお試しください。

ペアリングに成功した後は、基準局からの電波が届く範囲内での測位が可能です。

ペアリングが失敗した際は、以下を確認してください

✓L-Link アンテナがついているか確認

✓基準局との距離が離れすぎていないか確認

✓もう一度基準局の設定からやりなおしてみる

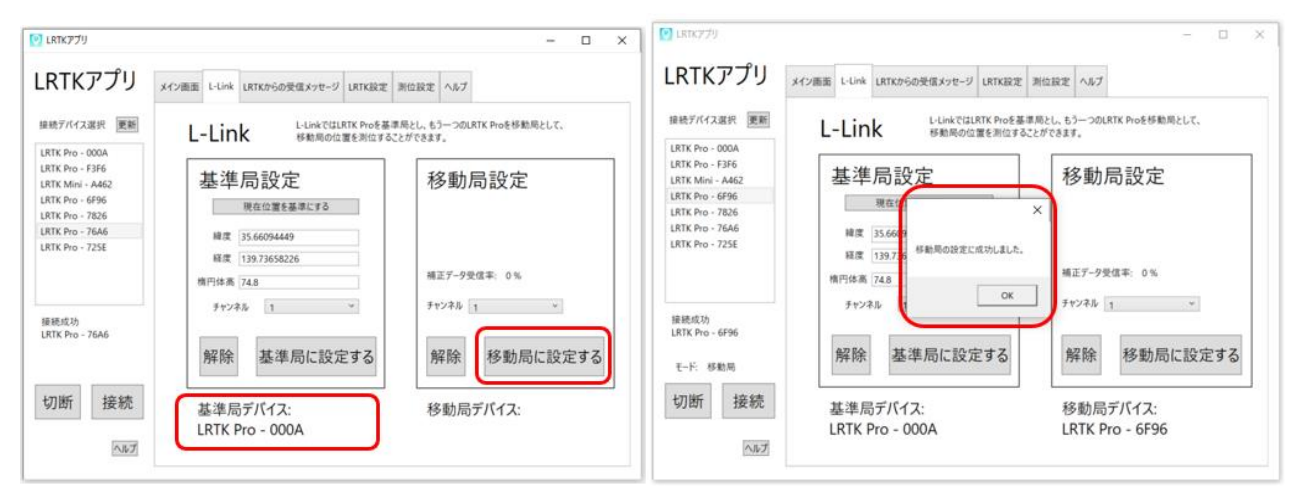

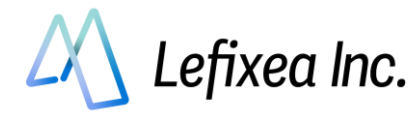

## ●RTCM 受信率の確認、ステータスの確認

ペアリングが成功したら、補正データ受信率を確認してください。 受信率が 80%以上であるなら、ステータスが Fix になるかと思います。 衛星がよく取れる場所であるか確認してください。

| RIKJJ                                                 | メイン画面 L-Link LRTKからの受信メッセージ LRTK設定  | 則位設定 ヘルプ                             |
|-------------------------------------------------------|-------------------------------------|--------------------------------------|
| 接続デバイス選択 更新                                           | L-LinkではLRTK Proを基準<br>移動局の位置を測位するこ | 局とし、もう一つのLRTK Proを移動局として、<br>とができます。 |
| RTK Pro - 000A<br>RTK Pro - F3F6<br>RTK Mini - 4462   | 基準局設定                               | 移動局設定                                |
| RTK Pro - 6F96                                        |                                     |                                      |
| LRTK Pro - 7826<br>LRTK Pro - 76A6<br>LRTK Pro - 725E | 離度 35.66094449                      |                                      |
|                                                       | 経度 139.73658226<br>楕円体高 74.8        | 補正データ受信率: 100%                       |
| 接続成功<br>I RTK Pro - 6595                              | チャンネル 1 *                           | チャンネル 1 ~                            |
| モード:移動局                                               | 解除 基準局に設定する                         | 解除移動局に設定する                           |
| 切断 接続                                                 | 基準局デバイス:                            | 移動局デバイス:                             |
| ヘルプ                                                   | LRTK Pro - 000A                     | LRTK Pro - 6F96                      |

## ●Fix になっていないときは?

✓基準局からの RTCM 補正情報を受信できているか確認する

- ✓基準局からの距離が離れすぎていないか確認する(見通し 1.2km、障害物があっても数 100m)
- ✔ 空の 50%以上が見えているか (衛星からの電波が十分に入るか)確認する
- ✓基準局の設定座標が実際と大きく異なっていないか確認する

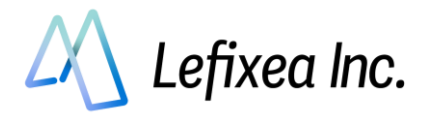

# 3-3. LRTK のファームウェアアップデート(Windows 版)

LRTK 内部のシステムを、最新のものにアップデートすることができます。 最新のシステムバージョンでは修正されている可能性がありますので、動作不良などがあった場合は、シ ステムアップデートをお試しください。

- 1. PC をインターネットと接続する
- 2. 「LRTK 設定タブ」で、2.4GHz の Wifi 回線の SSID とパスワードを入力する
- 3. 「LRTK をアップデート」ボタンを押す

| 👤 LRTKምプリ               |                                             | >   |
|-------------------------|---------------------------------------------|-----|
| LRTKアプリ                 | メイン画面 L-Link LRTKからの受信メッセージ LRTK設定 測位設定 ヘルプ |     |
| 接続デバイス選択 更新             |                                             |     |
| LRTK Pro - 000A         | デバイス情報                                      |     |
| LRTK Pro - F3F6         | in the mode states and                      |     |
| LRTK Mini - A462        | ハートウェアバージョン: 1.0                            |     |
| LRTK Pro - 6F96         | 77-4717/1-232: 1.2.21                       |     |
| LRTK Pro - 7826         |                                             |     |
| LRTK Pro - 76A6         | LRTKデバイスのシステムアップデート                         |     |
|                         | SSID: Buffalo-G-BBAA<br>パスワード: LRTKをアップデート  |     |
| 接続成功<br>LRTK Pro - 6F96 |                                             | ヘルプ |
|                         | COMポートを指定してLRTKと接続                          |     |
| 切断 接続                   | COM 提続                                      |     |
| ヘルプ                     |                                             |     |

アップデートが成功すると、「ソラド♪」と音が鳴ります。LRTK Pro の場合は自動で電源が切れますの で、電源を入れなおしてください。

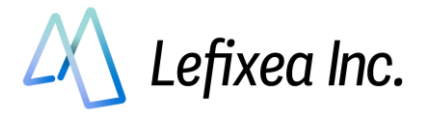

# よくある質問

# ※LRTK のシステムは日々改善されています。

不具合が発生した場合は、ファームウェア及び利用アプリのアップデートを最初にお試しください。

## ●接続先リストにお手持ちの LRTK が出てこない

お使いの PC, スマホの設定画面から、LRTK との Bluetooth ペアリング設定をしてください。

### ●LRTK との Bluetooth 接続に失敗する

LRTK は1つの PC, スマホとしか接続できません。 他の PC, スマホが LRTK と接続している状態では、LRTK と接続はできませんのでご注意ください。

## ●取得した座標値がずれている

座標取得時の RTK ステータスは Fix になっておりますでしょうか。 No RTK のときは一般的な GNSS 端末と同じ精度で、 Float 状態のときは±10m~±4cm 程度の誤差になります。 LRTK の性能を十分に発揮するには、RTK ステータスが Fix である必要があります。

#### ●L-Link 機能で、基準局と移動局のペアリングが成功しない

下記を確認してください。

✓LRTK Pro に外付けアンテナを取り付けている

✓基準局と移動局は電波が届く距離にある

基準局と移動局のペアリング設定は見通しのよい 1km ほどの距離で可能ですが、 初回の設定は数 m の距離で行うことをお勧めします。 これでもペアリングに失敗する場合は、お手数ですが基準局設定から再度お試しください。

### ●L-Link 機能で、移動局が Fix にならない

下記を確認してください。

✓基準局からの RTCM が届いている

☑ 基準局,移動局ともに空が十分に見える環境である

- ✔基準局に設定した値が実際の座標とあまりに大きく異なっていない
- ✓ファームウェアが最新のものである
- ✓GNSS アンテナ面が上を向いている

## また場所によって、L-Link が Fix しにくくなる現象が確認されております。

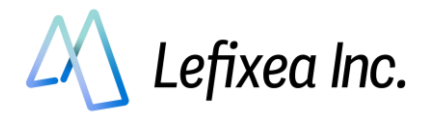

これでもペアリングに失敗する場合は、お手数ですが基準局設定から再度お試しください。

#### ●L-Link の通信距離が短い気がする

- ・深い森やビル街などでは、電波が遮断されて遠くまで届きません。ご了承ください。
- ・もしネットワークが入る場所であれば、ネットワーク型 RTK の併用をご検討ください。

#### ●基準局の座標を保存したい

基準局に設定した座標は、アプリ内に保存して次回も利用することができます。

#### ●基準局/移動局設定が消えない

基準局や移動局に設定した LRTK は、FW1.2.21 より再起動しても設定がそのままになるようになりました。設定を消して通常の Rover として使用する場合は、LRTK アプリ内の L-link 設定より「設定を削除する」ボタンを押して設定を削除するか、LRTK 起動中に 10 秒間以上長押しをして工場出荷状態初期化 を行ってください。

●説明書とアプリ画面が違う
 アプリ及び説明書は日々アップデートしています。
 最新の説明書をご利用ください。
 <a href="https://www.lefixea.com/lrtkpro-support">https://www.lefixea.com/lrtkpro-support</a>

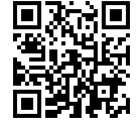

●お問合せ

レフィクシア株式会社 〒106-0032 東京都 港区 六本木 5-17-6 オークヒルアパートメンツ 403 号室 TEL:03-6456-4323 Mail:<u>receive@lefixea.com</u>

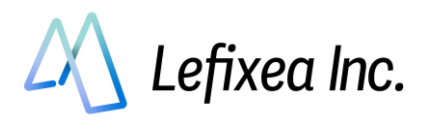

更新日

- ver1:2022/8/18
- ver2:2022/9/9
- ver3: 2022/9/12
- ver4: 2022/9/13
- ver5: 2022/9/30
- ver6: 2022/11/14
- ver7:2023/1/31